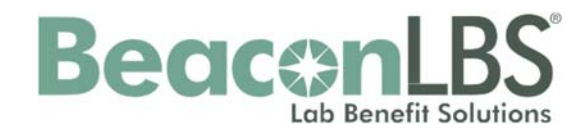

## Physician Decision Support® (PDS) User Guide

**Advance Notification/Prior Authorization Program** 

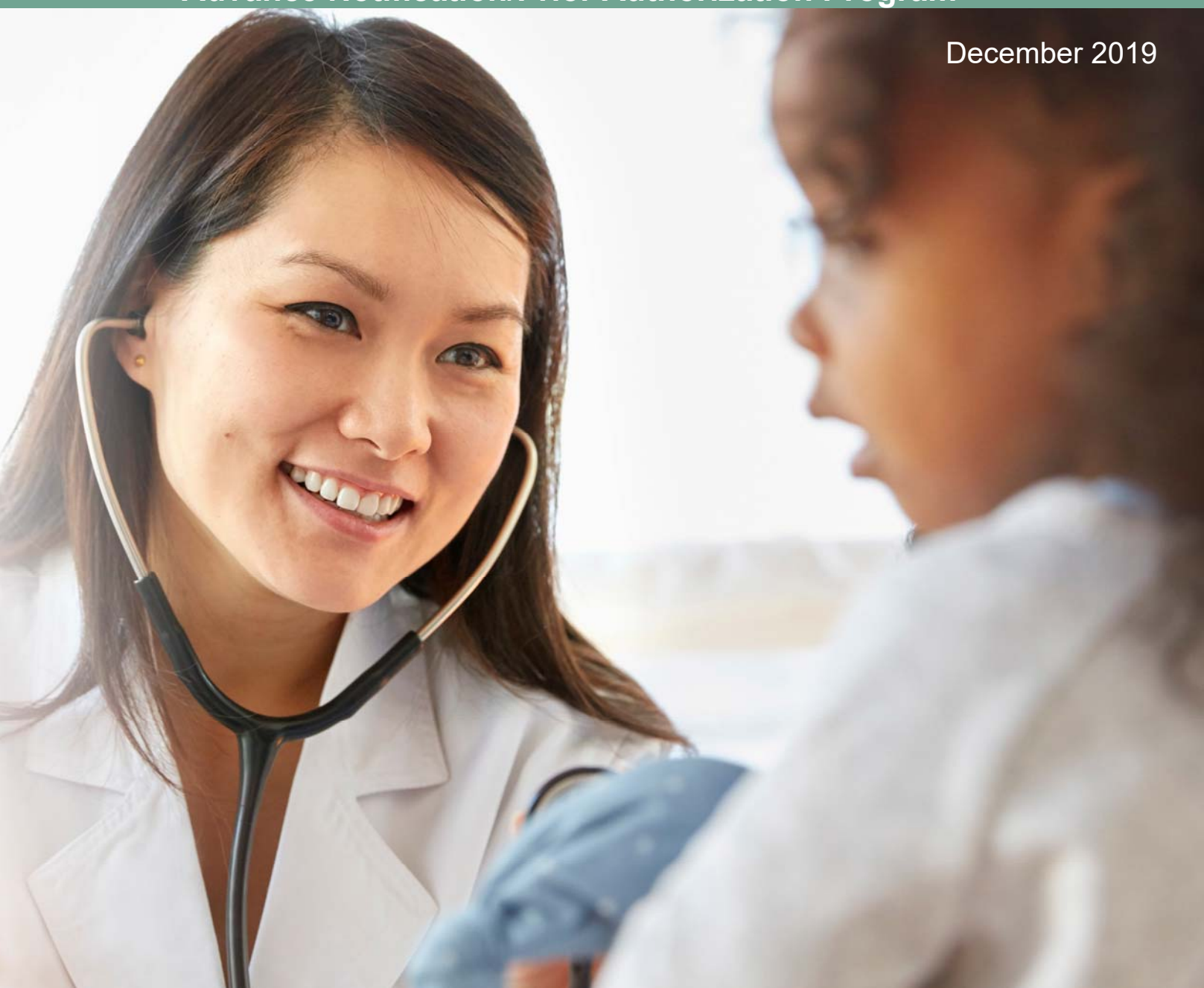

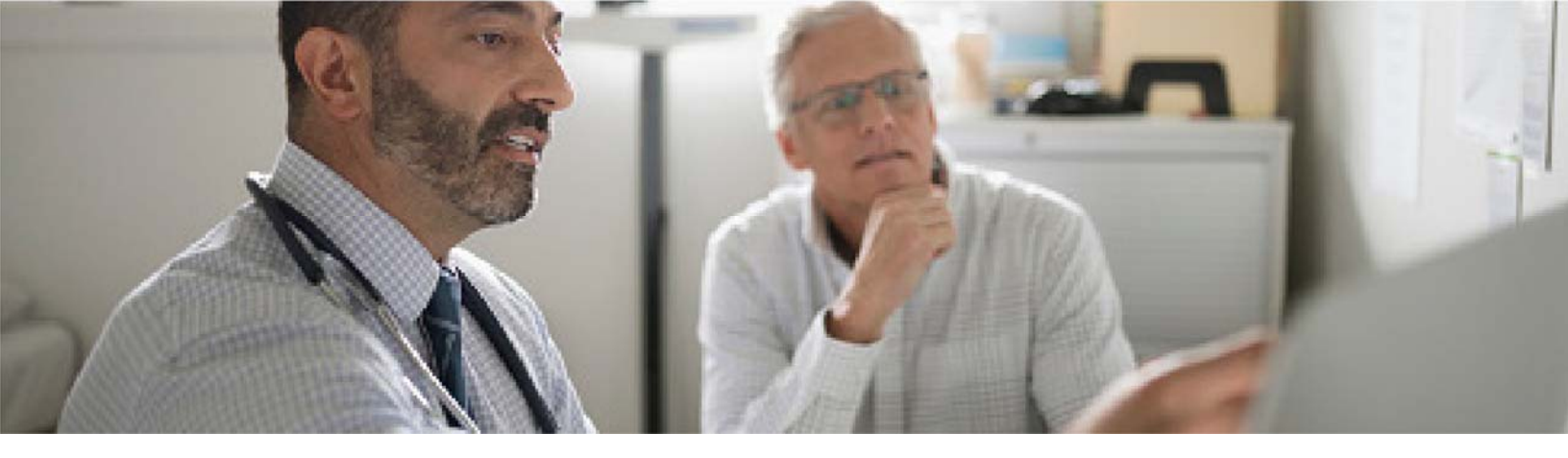

### Logging into Physician Decision Support® (PDS)

Care providers ordering laboratory tests can initiate an advance notification or prior authorization request using the BeaconLBS® Portal.

| Bea         | CONLBS<br>Lab Benefit Solutions |
|-------------|---------------------------------|
| User ID     |                                 |
| Password    |                                 |
|             | Can't access your account?      |
|             | PHYSICIAN LOGIN                 |
|             | OR                              |
|             | SIGN UP                         |
| This system | is for authorized users only.   |

### Step 1.

From your Internet browser, go to www.beaconlbs.com and select Physician Login

### Step 2.

Enter your credentials using the **User ID** and Password provided by your Administrator.

If you have forgotten your credentialing information, select <u>Can't access your</u> <u>Account?</u>

Follow the prompts for either User ID or password retrieval.

**Now that you are logged in - Let's Begin!** PDS® has a fresh, clean design that allows for faster and simpler navigation. Case creation is performed in a single screen.

| MDX Havvaii Cases 0 Knowledge Center                                                | KUMAR1, RAMINI1 🗸         |
|-------------------------------------------------------------------------------------|---------------------------|
|                                                                                     | Practice: Martin, Melody1 |
| /lember                                                                             |                           |
| Subscriber Number Member Search                                                     |                           |
| Enter Subscriber Number                                                             | SEARCH                    |
| Required                                                                            |                           |
| Ordering Physician                                                                  |                           |
| Diagnosis Codes                                                                     |                           |
| ests & Panels                                                                       |                           |
|                                                                                     |                           |
| What's peopled to create a case?                                                    |                           |
| <ul> <li>Patient's Subscriber Number or Patient Last Name, First Name, D</li> </ul> | ОВ                        |
| Physician name or NPI                                                               |                           |
| Diagnosis     Toot name or Toot ID                                                  |                           |
| • rest name of rest iD                                                              |                           |
| Lab Name                                                                            |                           |

### **Member Search**

Members may be found by searching Subscriber Number or by using a combination of Last/First Name and Date of Birth.

| Member                                                           |                                              |                                    | Step 3.<br>Enter Subscribers ID<br>Number.                                                                     |
|------------------------------------------------------------------|----------------------------------------------|------------------------------------|----------------------------------------------------------------------------------------------------|
| Subscriber Number Men                                            | nber Search                                  |                                    | <b>OR Member Search</b><br>Last name, First Name and Date of                                                   |
| 000000                                                           |                                              |                                    | Birth                                                                                                    |
| Member                                                           |                                              |                                    | Click <b>Search.</b>                                                                                           |
| last name first                                                  | name                                         | 03/02/2010 ×∶▼                     | SEARCH                                                                                                    |
| Member       Subscriber Number     Member Search       H12345678 | Gender Subscriber Number<br>Female H12345678 | Phone # Health Plan<br>MDX Hawai'i | <b>Step 4.</b><br>Click on the appropriate member for which the notification/prior authorization is requested. |
|                                                                  |                                              |                                    | Member Not Found                                                                                               |
| Member<br>Subscriber Number<br>200123922<br>No Member Found      |                                              | s                                  | <b>Step 5.</b><br>If the <b>member</b> is not found,<br>verify information and<br>reattempt.                   |
| Ordering Physician<br>Diagnosis Codes                            |                                              |                                    | Questions?<br>Call the phone number on<br>the back of the member ID                                            |

the back of the member ID card.

Tests & Panels

### **Creating Advance Notification for a non-Pathology test**

| ember            |   | H12345678<br>SetNine, Mary   | ***_**.<br>MDX Hawai'i |                |          |
|------------------|---|------------------------------|------------------------|----------------|----------|
| dering Physician | Ŧ | Physician Last Name or NPI # |                        | 11/25/2019     | ¥        |
| Previously Used  |   |                              |                        |                | CONTINUE |
| Location         |   | Location Address             |                        | Physician Name | NPI      |
|                  |   |                              |                        |                |          |

### Step 6.

**Select Location** Click on the arrow and a drop-down of locations will appear. Select your location.

| dering Physician |   |                                              |                |            |
|------------------|---|----------------------------------------------|----------------|------------|
| MDX Location     | • | long                                         | 11/25/2019     |            |
|                  |   | Long, Rick (1245233477)                      |                | CONTINUE   |
| Previously Used  |   | Don't see your physician? Enter the full NPI |                |            |
| Location         |   | Location Accuess                             | Physician Name | NPI        |
| MDX Location     |   | 121 MAHALANI ST. WAILLIKU, HI 967932528 USA  | RICK LONG      | 1245233477 |

### Step 7.

**Select Ordering Provider** Enter provider NPI number or physician last name. A drop-down box will appear. Select your provider.

#### Step 8.

The date will automatically default to today's date. You are able to modify this field as needed.

**Note:** Once locations and providers are used, a **Previously Used** list will appear displaying last selection(s).

### **Diagnosis and Lab**

| wember                                                                                                    |                                                        |                                               | Edit     |
|----------------------------------------------------------------------------------------------------|--------------------------------------------------------|-----------------------------------------------|----------|
|                                                                                                    | H12345678<br>SetNine, Mary<br>Female - 04/15/1945 (74) | MDX Hawai'i                                   |          |
| Ordering Physician                                                                                                    |                                                        |                                               | Edit     |
|                                                                                                    | 1245233477<br>Long, Rick<br>Visit Date: 11/25/2019     | MDX Location<br>1111, honolulu HI 96813       |          |
| Diagnosis Codes                                                                                                    |                                                        |                                               |          |
| E06.0 Acute theroiditie                                                                                                    |                                                        |                                               |          |
| E06.1 Subecute thyroiditie<br>E06.2 - Chronic thyroiditie with transie                                                                                           | nt thyrotoxicosis                                      |                                               | CONTINUE |
|                                                                                                    |                                                        |                                               |          |
| E06.3 - Autoimmusie Utyroiditie                                                                                                    |                                                        |                                               |          |
| E06.3 - Autoimmune thyroidite<br>E05.4 - Drug-induced thyroidite                                                                                                 |                                                        |                                               |          |
| C06.3 - Autoimmuse thyroiditie<br>C05.4 - Drug-induced thyroiditis<br>C06.5 - Other chemic thereiditis                                                           | IPPLE AND AREOLA, LEFT                                 | FEMALE BREAST                                 |          |
| C06.3 - Autoimmuse thyroidille<br>C06.4 - Drug-induced theroidille<br>C06.5 - Other chearlo theroidille<br>C06.9 - Theroidille, unspecified<br>C50.219 MALIONANT | PPLE AND AREOLA, LEFT                                  | FEMALE BREAST<br>DF UNSPECIFIED FEMALE BREAST |          |

| Labs  | Search Pathology Service | thyroid panel |                                           | SEARCH |
|-------|--------------------------|---------------|-------------------------------------------|--------|
| 7 Tes | ts Found                 |               |                                           |        |
|       | Laboratory               | Test Code     | Test Name                                 |        |
| ŧ.    | CES LAB                  | 10016         | Thyroid Panel                             |        |
| 2     | Empire City Laboratories | P476          | DR CHETAN THYROID PANEL                   |        |
| 3     | Empire City Laboratories | P119          | IFM THYROID PANEL                         |        |
| 4.    | Empire City Laboratories | P8            | THYROID PANEL                             |        |
| 5     | Empire City Laboratories | P138          | THYROID PANEL DR BAE                      |        |
| 6     | HP Demo Lab              | 5519-1        | Multigene Cancer Panels for Thyroid 20013 |        |
| 7     | Lab Eight                | 5519-1        | Multigene Cancer Panels for Thyroid 20013 |        |

| est Search Pathology Service |                                                                                     |
|------------------------------|-------------------------------------------------------------------------------------|
| Labs-of-Choice**             | Search by Test Name, Test Code, CPT or Other Keywords     SEARCH                    |
| Search Labs                  |                                                                                     |
| Labs-of-Choice"              | Test Name     Multi-Gene Turnor Panels to Guide Cancer Treatment (« 50 genes) 20004 |
| Foundation Medicine          | BRCA182 SEQ & FULL DUP DEL<br>Cystic Fitrosis Profile                               |
|                              | MAMMAPRINT                                                                          |

| Tests & Panels                |   |                          |        |
|-------------------------------|---|--------------------------|--------|
| Test Search Pathology Service |   |                          |        |
| Labs-of-Choice**              | • | Thyroid panel            | SEARCH |
| No Tests Found                |   | 2014 - 2014 - 2022<br>27 |        |

#### Step 9.

**Diagnosis** Enter **Diagnosis Code(s)** or use the Diagnosis Search button.

Once entered, click Continue.

**Note:** As you use the system, a list of **Previously Used** codes will appear for easier selection.

### Step 10.

**Test and Panels** 

#### **Test Search**

Enter Test Name, Test Code, or CPT code. Click **Search.** 

A list of performing labs will appear associated with the test

Click on the lab you wish to send the test to.

### **Or Lab Search**

Click the drop-down arrow or enter a name in **Search Labs.** If found, a dropdown list will appear and labs are listed alphabetically by Labs-of-Choice first, and followed by All Network Labs.

### **No Test Found?** Check your code or spelling and reattempt.

| Member                           | H12345678<br>Settine, Mary<br>Pertuie - 04/15/1945 (74) | MEX Harral)                                  |                |        |                   |
|----------------------------------|---------------------------------------------------------|----------------------------------------------|----------------|--------|-------------------|
| Ordering Physician               | 1245235477<br>Long Rus<br>Viel Date: 11/25/2019         | NEX Location<br>1111 Nexelula H 96813        |                |        | 1a                |
| Diagnosis Codes                  | 808.0 - Acute Hyrolditie                                |                                              |                |        | E.                |
| Tests & Panels                   |                                                         |                                              |                |        | Auto Anaster Test |
| Laboratory                       | Test Code                                               | Text Name                                    | Account        | Humber |                   |
| CUNICAL LABS OF HAWAI            | VDCS                                                    | VITAMIN D (25-CH)                            | 123            | -      |                   |
| Clinical Questions               |                                                         |                                              |                |        |                   |
| The following disablest but over | impress to fair time. Whith                             |                                              |                |        |                   |
| Which of the following condition | no applies to this patient? (select the r               | mont appropriate)                            |                |        |                   |
| Chronic kidney disease stage     | a lit or greater                                        |                                              |                |        |                   |
| Cimesia                          |                                                         |                                              |                |        |                   |
| Hypopelowme                      |                                                         |                                              |                |        |                   |
| Hypercalcernia                   |                                                         |                                              |                |        | 0                 |
| Hypertainiana                    |                                                         |                                              |                |        |                   |
| Hypervitaminusia D               |                                                         |                                              |                |        |                   |
| Parathyroid deciders             |                                                         |                                              |                |        |                   |
| Malateorphon states              |                                                         |                                              |                |        |                   |
| Obstructive jaunities            |                                                         |                                              |                |        |                   |
| Dateomologia                     |                                                         |                                              |                |        |                   |
| Osteoperia                       |                                                         |                                              |                |        |                   |
| Construction and Property of     | 100 A 100 A 10                                          |                                              |                |        | -                 |
| Composition and I accord of      |                                                         |                                              |                |        | 0                 |
| Cereoportisis and a history s    | a cadeuty contrines                                     |                                              |                |        |                   |
| Ceteoportsile and FRAX - 21      | 10-year probability of hip flacture or 2                | 20% 10 year probability of other major or    | racporatic fra | cture: |                   |
| Dereoportails and FRAX > 31      | S (any fracture) with Tecore ++1.5                      |                                              |                |        |                   |
| Orteoportais and initiating t    | sispholiphanate therapy                                 |                                              |                |        |                   |
| Ostecocherosis/petrosis          |                                                         |                                              |                |        |                   |
| Richets                          |                                                         |                                              |                |        |                   |
| Vitamin D deficiency and on      | replacement therapy related to a cond                   | ition lated above, to monitor the efficially | of treatment   |        |                   |
|                                  |                                                         |                                              |                |        |                   |

| mail              | Dhone          |          |
|-------------------|----------------|----------|
|                   | Pilote.        | CONTINUE |
| name@emailaddress | (222) 222-2222 |          |

| LINICAL LAB                               | PDS OutcomeSumma                                                                                          | у                                                                                                    |                                                                                                    |
|-------------------------------------------|----------------------------------------------------------------------------------------------------|----------------------------------------------------------------------------------------------------|----------------------------------------------------------------------------------------------------|
|                                           | # Lab Test Identifier                                                                                     | Test Name                                                                                                    | Status                                                                                                    |
| cal Question                              | 1 VD25                                                                                                    | VITAMIN D (25-OH)                                                                                                    | Alert                                                                                                    |
| he followin<br>Vhich of the<br>Chronic ki | Physician Decision Support<br>The information you provi<br>practice.                                      | ded for VITAMIN D (25-0H) does not app                                                                                         | ear to follow locally acceptable standards of                                                                   |
| Cirrhosis<br>Hypocalo                     | By clicking Submit you attest tha<br>tests using the Lab Ordering Serv<br>must be approved to see this me | t providers remain responsible to, and mu<br>ices. I understand that if I am submitting<br>mber before requesting the service. | ust, exercise their own clinical judgment in ordering lab<br>a Prior Authorization request for an HMO member, I |
| Hypercald                                 |                                                                                                    |                                                                                                    | Print Preliminary Details                                                                                       |
| Hypercald                                 | EDIT CASE                                                                                                 |                                                                                                    | SUBMIT                                                                                                    |
| Hypervita                                 |                                                                                                    |                                                                                                    |                                                                                                    |
| Parathyro                                 | *Physician Decision Support (PDS)<br>in PDS is not a guarantee of payme                                   | is a lab ordering tool operated by Beaco<br>nt or coverage. Information provided on                                            | nLBS. Successful completion of an order or notification<br>PDS and by BeaconLBS representatives about payer     |
| Malabson                                  | clinical policies is for informational                                                                    | purposes only.                                                                                                    |                                                                                                    |
| Obstructive                               | e jaundice                                                                                                |                                                                                                    |                                                                                                    |

### Step 11.

Additional Questions Required

Certain tests managed by the program carry questions which are to be answered by the user. When required, questions associated with the test will be displayed.

Note: Certain questions are automatically answered based on information derived from demographic information.

Enter or confirm email and phone number. This is automatically populated after the first time. The collection of contact information is in the event follow-up information is required for the Prior Authorization request.

**Note: 1)** For Prior Authorization tests, an Urgent check box will appear that users can select if they need a PA request to be handled with a quicker turnaround. 2) The Continue button will become active when all necessary data fields are completed.

Step 12.

A **Status** message will be presented.

Click **Edit Case** to modify the case or click **Submit** to finalize.

| Showing This M | onth       |            | → All St   | atuses        |                | * <u>N</u> | /IDX Hawai'i                  |           |
|----------------|------------|------------|------------|---------------|----------------|------------|-------------------------------|-----------|
| Member Name    | DOB        | Subscriber | Visit Date | ↓ Case Number | Physician Name | Healthpla  | an Prior Auth                 | Status    |
| Setnine , Mary | 04/15/1945 | H12345678  | 11/25/2019 | 1000559182    | Long, Rick     | MDX Hav    | valī                          | Finalized |
| Setnine , Mary | 04/15/1945 | H12345678  | 11/25/2019 | 1000559113    | Long, Rick     | MDX Hav    | valī                          | Finalized |
| Setnine , Mary | 04/15/1945 | H12345678  | 11/25/2019 | 1000559112    | Long, Rick     | MDX Hav    | vai'i Pending Clinical Review | Finalized |

### Step 13.

After submission, you are guided to **Completed Items.** To print or view the submission, click on **Finalized.** 

### **Creating Advance Notification for a Pathology test**

| Search Labs                                                                                                    | * | Select a Service                                                                    |
|----------------------------------------------------------------------------------------------------|---|-------------------------------------------------------------------------------------|
| All Network Labs<br>THE TOLEDO HOSPITAL<br>Cincinnati Childrens Hosp<br>LabCorp<br>ESC Lab, Inc<br>Integrated Oncology-NY<br>Integrated Oncology-AZ/TN |   | Pathology - Ul Other<br>Pathology - Dermatopathology<br>Pathology - Hematopathology |

Step 14. Select Pathology Services.

Select Lab: only labs performing such services will be presented in the drop down menu (See step 10 Lab Search).

Select a **Service** (type of pathology).

Follow steps 11 and 12

### **Case Management View**

| MDX Ha                                                                                                | avvai'i                                                                                                    | Cases Օ                                                                                  | Knowledge C                                                                                                    | Center                                                                                     |                                                                                      |                                                                                        | U                                                | lser                                                                      |
|----------------------------------------------------------------------------------------------------|----------------------------------------------------------------------------------------------------|------------------------------------------------------------------------------------------|----------------------------------------------------------------------------------------------------|--------------------------------------------------------------------------------------------|--------------------------------------------------------------------------------------|----------------------------------------------------------------------------------------|--------------------------------------------------|---------------------------------------------------------------------------|
|                                                                                                    |                                                                                                    |                                                                                          |                                                                                                    |                                                                                            |                                                                                      |                                                                                        | Practice                                         | : Martin, Melody123                                                       |
| lcome Us                                                                                              | ser                                                                                                    |                                                                                          |                                                                                                    |                                                                                            |                                                                                      |                                                                                        |                                                  | NEW NOTIFICATIO                                                           |
| mplete (0) Comp                                                                                       | Prior Autr                                                                                                    | 1                                                                                        |                                                                                                    |                                                                                            |                                                                                      |                                                                                        |                                                  |                                                                           |
| Search by Memi                                                                                        | ber Name. Phy                                                                                                    | sician Name.                                                                             | Subscriber ID                                                                                                    | or Prior Auth                                                                              |                                                                                      |                                                                                        |                                                  | SEARCH                                                                    |
|                                                                                                    |                                                                                                    |                                                                                          |                                                                                                    |                                                                                            |                                                                                      |                                                                                        |                                                  |                                                                           |
|                                                                                                    |                                                                                                    |                                                                                          |                                                                                                    |                                                                                            |                                                                                      |                                                                                        |                                                  |                                                                           |
| Showing This M                                                                                        | lonth                                                                                                    |                                                                                          | ▼ All St                                                                                                    | atuses                                                                                     |                                                                                      | * MDX                                                                                  | Hawai'i                                          | Ŧ                                                                         |
| Member Name                                                                                           | DOB                                                                                                    | Subscriber                                                                               | ▼ All St<br>Visit Date                                                                                                    | atuses 🗸 🗸 Case Number                                                                     | Physician Name                                                                       | • MDX<br>Healthplan                                                                    | Hawai'i<br>Prior Auth                            | ▼<br>Status                                                               |
| Showing This M<br>Member Name<br>Setnine , Mary                                                       | DOB<br>04/15/1945                                                                                                    | Subscriber<br>H12345678                                                                  | All St     Visit Date     11/25/2019                                                                                                    | Case Number                                                                                | Physician Name<br>Long, Rick                                                         | • MDX<br>Healthplan<br>MDX Hawai'i                                                     | Hawai'i<br>Prior Auth                            | Status<br>Finalized                                                       |
| Showing This M<br>Member Name<br>Setnine , Mary<br>Setnine , Mary                                     | DOB<br>04/15/1945<br>04/15/1945                                                                                                    | Subscriber<br>H12345678<br>H12345678                                                     | <ul> <li>All St</li> <li>Visit Date</li> <li>11/25/2019</li> <li>11/25/2019</li> </ul>                                                                                 | tatuses<br>↓ Case Number<br>1000559182<br>1000559113                                       | Physician Name<br>Long, Rick<br>Long, Rick                                           | Healthplan<br>MDX Hawai'i<br>MDX Hawai'i                                               | Hawai'i<br>Prior Auth                            | Status<br>Finalized<br>Finalized                                          |
| Member Name<br>Setnine , Mary<br>Setnine , Mary<br>Setnine , Mary                                     | DOB<br>04/15/1945<br>04/15/1945<br>04/15/1945                                                                                                    | Subscriber<br>H12345678<br>H12345678<br>H12345678                                        | <ul> <li>All St</li> <li>Visit Date</li> <li>11/25/2019</li> <li>11/25/2019</li> <li>11/25/2019</li> </ul>                                                             | Atuses<br>Case Number<br>1000559182<br>1000559113<br>1000559112                            | Physician Name<br>Long, Rick<br>Long, Rick<br>Long, Rick                             | Healthplan<br>MDX Hawai'i<br>MDX Hawai'i<br>MDX Hawai'i                                | Hawal'i<br>Prior Auth<br>Pending Clinical Review | Status<br>Finalized<br>Finalized                                          |
| Showing This M<br>Member Name<br>Setnine , Mary<br>Setnine , Mary<br>Setnine , Mary                   | DOB<br>04/15/1945<br>04/15/1945<br>04/15/1945<br>04/15/1945                                                                                            | Subscriber<br>H12345678<br>H12345678<br>H12345678<br>H12345678                           | <ul> <li>All St</li> <li>Visit Date</li> <li>11/25/2019</li> <li>11/25/2019</li> <li>11/25/2019</li> <li>11/20/2019</li> </ul>                                         | atuses           I000559182           1000559113           1000559112           1000558488 | Physician Name<br>Long, Rick<br>Long, Rick<br>Long, Rick<br>Long, Rick               | MDX Healthplan<br>MDX Hawai'i<br>MDX Hawai'i<br>MDX Hawai'i<br>MDX Hawai'i             | Hawai'i<br>Prior Auth<br>Pending Clinical Review | Status<br>Finalized<br>Finalized<br>Finalized                             |
| Showing This M<br>Member Name<br>Setnine , Mary<br>Setnine , Mary<br>Setnine , Mary<br>Paliw , Neeraj | DOB           04/15/1945           04/15/1945           04/15/1945           04/15/1945           04/15/1945           04/15/1945           05/25/1984 | Subscriber<br>H12345678<br>H12345678<br>H12345678<br>H12345678<br>H12345678<br>200194173 | <ul> <li>All St</li> <li>Visit Date</li> <li>11/25/2019</li> <li>11/25/2019</li> <li>11/25/2019</li> <li>11/20/2019</li> <li>11/20/2019</li> <li>11/19/2019</li> </ul> | Atuses  Case Number  Case Number  1000559112  1000559112  1000558488  1000558370           | Physician Name<br>Long, Rick<br>Long, Rick<br>Long, Rick<br>Long, Rick<br>Long, Rick | MDX Healthplan MDX Hawal'i MDX Hawal'i MDX Hawal'i MDX Hawal'i MDX Hawal'i MDX Hawal'i | Hawai'i<br>Prior Auth<br>Pending Clinical Review | Status<br>Finalized<br>Finalized<br>Finalized<br>Finalized<br>Preliminary |

### Step 15.

**Cases - Complete Tab** This tab holds all user requests for advance notification and prior authorization

Note: Cases submitted for Prior Authorization will still receive Final Determinations directly from your Health Plan. Status update can be reviewed in the inbox or via the same method you reviewed determination before the Program. (i.e. Health Plan Portal or Final Determination letter.)

| howing This M  | lonth      |            | ▼ All St   | atuses        |                | * MD)       | (Hawai'i                | -           |
|----------------|------------|------------|------------|---------------|----------------|-------------|-------------------------|-------------|
| dember Name    | DOB        | Subscriber | Visit Date | ↓ Case Number | Physician Name | Healthplan  | Prior Auth              | Status      |
| Setnine , Mary | 04/15/1945 | H12345678  | 11/25/2019 | 1000559182    | Long, Rick     | MDX Hawai'i |                         | Finalized   |
| Setnine , Mary | 04/15/1945 | H12345678  | 11/25/2019 | 1000559113    | Long, Rick     | MDX Hawai'i |                         | Finalized   |
| Setnine , Mary | 04/15/1945 | H12345678  | 11/25/2019 | 1000559112    | Long, Rick     | MDX Hawai'i | Pending Clinical Review | Finalized   |
| etnine , Mary  | 04/15/1945 | H12345678  | 11/20/2019 | 1000558488    | Long, Rick     | MDX Hawai'i |                         | Finalized   |
| aliw , Neeraj  | 05/25/1984 | 200194173  | 11/19/2019 | 1000558370    | Long, Rick     | MDX Hawai'i |                         | Preliminary |
| etnine , Mary  | 04/15/1945 | H12345678  | 11/19/2019 | 1000558328    | Long, Rick     | MDX Hawai'i |                         | Preliminary |

#### Step 16.

Want to Print an Outcome Summary?

Click on the Finalized status column.

**Internet Explorer:** You will receive a pop up to open or save as a PDF.

### Chrome: PDS Outcome Summary

(Advanced Notification result) will automatically open.

| MDX Hawai'i                                                                |                                            | PDS OUTCOME SUMMARY<br>11/25/2019 15:06:57 EST                       | CLINICAL LAI | CLINICAL LABS OF HAWAII |  |
|----------------------------------------------------------------------------|--------------------------------------------|----------------------------------------------------------------------|--------------|-------------------------|--|
| CASE N                                                                     | UMBER: 1000559182                          |                                                                      | Visit D      | ate: 11/25/2019         |  |
| Member Name: Setnine, Mary                                                 |                                            | Age: 74 years                                                        | Lindered     | by. 5027 5              |  |
| D.O.B: 04                                                                  | /15/1945                                   | Gender: Female                                                       |              |                         |  |
| Member I                                                                   | D#: H12345678                              | SSN:                                                                 |              |                         |  |
| Member P                                                                   | hone #:                                    |                                                                      |              |                         |  |
| Race:<br>Provider name: Long, Rick<br>Email: suzy.strickland@beaconlbs.com |                                            | Ethnicity:                                                           |              |                         |  |
|                                                                            |                                            | NPI: 1245233477                                                      |              |                         |  |
|                                                                            |                                            | Phone#: (727) 432-6859                                               |              |                         |  |
| Priority                                                                   | Diagnosis Code(s)                          | Diagnosis Description                                                |              |                         |  |
| 1                                                                          | E06.0                                      | Acute thyroiditis                                                    |              |                         |  |
| LAB TES                                                                    | TIDENTIFIER TEST ORDERED (TO               | DTAL 1) ALL<br>823                                                   | CPT CODES    | STATUS                  |  |
| Physician                                                                  | n Decision Support                         | 025                                                                  |              | HOL                     |  |
| The                                                                        | information you provided for VITAMIN D (25 | -OH) does not appear to follow locally acceptable standards of pract | ice.         |                         |  |

| MDX Hawai'i                                                                                                    | PDS OUTCOME SUMMARY<br>10/22/2019 11:22:37 EDT                                                                                                    | Laboratory Corporation of America                                                                                                  |  |  |  |  |
|----------------------------------------------------------------------------------------------------|----------------------------------------------------------------------------------------------------|----------------------------------------------------------------------------------------------------|--|--|--|--|
| ASE NUMBER: 1000548783                                                                                                    |                                                                                                    | Visit Date: 10/22/2019                                                                                                    |  |  |  |  |
| fember Name: Lammy, Jay                                                                                                    | Age: 55 years                                                                                                    | chiered by: Kamesh Johnada                                                                                                    |  |  |  |  |
| .O.B: 01/26/1964                                                                                                    | Gender: Female                                                                                                    |                                                                                                    |  |  |  |  |
| lember ID#: 2223334444                                                                                                    | SSN:                                                                                                    |                                                                                                    |  |  |  |  |
| lember Phone #:                                                                                                    |                                                                                                    |                                                                                                    |  |  |  |  |
| ace:                                                                                                    | Ethnicity:                                                                                                    |                                                                                                    |  |  |  |  |
| rovider name: Beck, Daniel                                                                                                    | NPI: 1780688465                                                                                                    |                                                                                                    |  |  |  |  |
| mail: maturup@labcorp.com                                                                                                    | Phone#: (949) 656-9897                                                                                                    | Phone#: (949) 656-9897                                                                                                    |  |  |  |  |
| riority Diagnosis Code(s)                                                                                                    | Diagnosis Description                                                                                                    |                                                                                                    |  |  |  |  |
| C50.011                                                                                                    | Malignant neoplasm of nipple and areola, n                                                                                                    | ght female breast                                                                                                    |  |  |  |  |
| AB IEST IDENTIFIER IEST ORDERED.<br>1/20024 Flow Markers X24<br>Prior Authorization<br>Flow Markers X24 requires prior authorization<br>been submitted to MDX Hawah for a clinical re- | (TOTAL.1) ALLCPT:<br>BB185<br>and the information you provided follows locally acceptable standards of pract<br>www.and fluid determination, You will be notified by MCX Hawai's when they<br>or the standard standard by MCX Hawai's when they or | CODES STATUS<br>Alert<br>toe. Prior Authonization information gathered has<br>complete their final determination via their current |  |  |  |  |
| Processes                                                                                                    | Prior Authorization Status:                                                                                                    | Prior Authorization Status: Pending Clinical Review                                                                                |  |  |  |  |
| Prior Authorization Number:                                                                                                    |                                                                                                    |                                                                                                    |  |  |  |  |

| Collection Date:                                                                                                    |                                                         | Collection Time:                                                                                              |                                                                                                    | BLBS Requisition #                                                                                                    | 1000559182-1 |
|----------------------------------------------------------------------------------------------------|---------------------------------------------------------|----------------------------------------------------------------------------------------------------|----------------------------------------------------------------------------------------------------|----------------------------------------------------------------------------------------------------|--------------|
| Accounts: 111<br>Phylakian Name: Long, Rick<br>Organization: WOMENS CARE OF WISCONSIN S.C<br>Org Address: SHES W GRANDE MARKET DR STE C,<br>APPLETON, WI S4913<br>Org Phone #:<br>Phylician NP(#: 1245233477 Physician UPIN#: |                                                         | Patient Name: Setnine, Mary<br>D.O.B: 04/15/1945 (74) Gender: F<br>Address: 877 Pakii Hwy, Honokiku, HI 96813 |                                                                                                    | Patient Status:  In Hospital Patient  Surgery Center  Physician Office Bill To: Insurance  Patient  Clien Bill To: Confilion Bighted To: |              |
|                                                                                                    |                                                         | Patient ID#:<br>SS#:                                                                                          |                                                                                                    | Workman's Comp Auto Accident                                                                                                    |              |
| Physician ID#:<br>Primary Insurance Name<br>Insurance Address:<br>Subscriber ID#: H12345678<br>Insurance Group#: 000917<br>Emp/Group Name#:                                                                                   | E: MOX Hawai'i<br>8 Insured Name<br>184 Patient Relatio | : SetNine,Mary<br>nship: Self                                                                                 | Secondary Insurance I<br>Insurance Address:<br>Subscriber ID#:<br>Insurance Group#:<br>Emp/Group Name#: | Name:<br>Insured Name:<br>Patient Relations                                                                                              | hip:         |
| Copy to:<br>DIAGNOSIS CODE(S):E0                                                                                                    | 6.0                                                     |                                                                                                    |                                                                                                    |                                                                                                    | (63)<br>     |
| est Code Te                                                                                                    | st Name                                                 |                                                                                                    | CPT Codes                                                                                               | Test Status                                                                                                    | Send to PSC  |
| 025 VT                                                                                                    | TAMIN D (25-OH)                                         |                                                                                                    | 82306                                                                                                   | Alert                                                                                                    |              |
| Required Information                                                                                                    | 8                                                       |                                                                                                    |                                                                                                    |                                                                                                    |              |

### Components of the Advance Notification PDS Outcome Summary

- Name of Lab
- Case Number
- Patient Name, DOB, Member ID
- Date of Service
- User who created Summary
- Diagnosis
  - Test Information
  - Type of Alerts (if applicable)
  - Q&A (if applicable)

### Components of the Prior Authorization PDS Outcome Summary

- Name of Lab
- Case Number
- Patient Name, DOB, Member ID
- Date of Service
- User who created Summary
- Diagnosis
- Test Information
- Type of Alerts (if applicable)
- Q&A (if applicable)
- Prior Authorization Number (Aka: Reference Number)

### **Optional Requisition**

If your Lab account number has been saved in your Practice Setup, the requisition feature has been activated. You can use this document to submit a lab test order to a laboratory.

The Knowledge Center contains links to helpful articles for staying informed of current industry trends.

When statistically significant information is available, the **Knowledge Center** page will display key metrics of an organization's ordering patterns compared to peers, and the industry at large, using claims experience.

| Becconses Cases O Knowledge Center                                                                                                    | ~                                                                                                    |
|----------------------------------------------------------------------------------------------------|----------------------------------------------------------------------------------------------------|
|                                                                                                    | Practice:                                                                                                    |
| Featured Video                                                                                                    | Trending                                                                                                    |
| Our Technology Platform<br>Modernizing how healthcare is managed at the point-of-care.                                                                                                    | Vitamin D         Progress Toward Standardization                                                                                                    |
| Molecular Genetics         Toxicology         Helpful Tools           Vinary Cytology and Biomarkers in NMIB         While patients with non-muscle invasive thigh-grade (HG) NMIBC have the potentia | C: What's New?<br>ladder cancer (NMIBC) have historically had favorable survival outcomes, patients with<br>I to progress to muscle-invasive disease that is typically not |
| SMFM Statement: Maternal serum cell-fre                                                                                                    | e DNA screening in low risk women                                                                                                    |

## Below are the typical issues that prevent the Outcome Summary from automatically displaying.

#### 1. Pop-up Blocker

Instructions for turning off pop-up blockers in your browser can be found using the link below for your browser:

- Microsoft Internet Explorer version 10 and newer https://support.microsoft.com/Internet Explorer
- Microsoft Edge version 14 https://support.microsoft.com/Edge
- Google Chrome version 55 and newer https://support.google.com/
- · Apple Safari version 9.1 and newer https://support.apple.com/Safari

#### 2. Trusted Sites

Sometimes it is necessary to configure www.beaconlbs.com as a **Trusted Site** in your browser. To find instructions on how to add trusted sites for each specific browser, please use link above for your browser and search for **Trusted Sites**.

**3. Adobe Reader and PDF problems opening PDF files** Adobe Reader and PDF files - <u>https://helpx.adobe.com/support.html</u>

### **CONTACT US**

For questions or assistance, please send an e-mail to askbeacon@beaconlbs.com or call us at <u>844-919-0799</u>

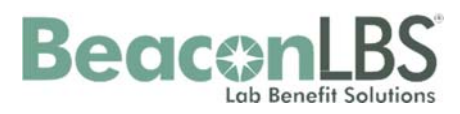